## **Uplink**<sup>°</sup>

### Paradox SP728/ SP738

Wiring Uplink's Cellular Communicators and Programming the Panel

#### **CAUTION:**

- It is advised that an experienced alarm installer programs the panel as further programming may be required to ensure proper performance and use of the full functionality.
- Do not route any wiring over circuit board.
- Full panel testing, and signal confirmation, must be completed by the installer.

**NEW FEATURE:** For 5530M Communicators, the status of the panel can be retrieved not only from the status PGM but now also from the Open/Close reports from the dialler. Therefore, wiring the white wire and programming of the status PGM of the panel is optional.

**IMPORTANT NOTE:** The Open/Close reporting needs to be enabled during the initial pairing procedure.

Wiring the 5530M communicators to Paradox SP728/ SP738

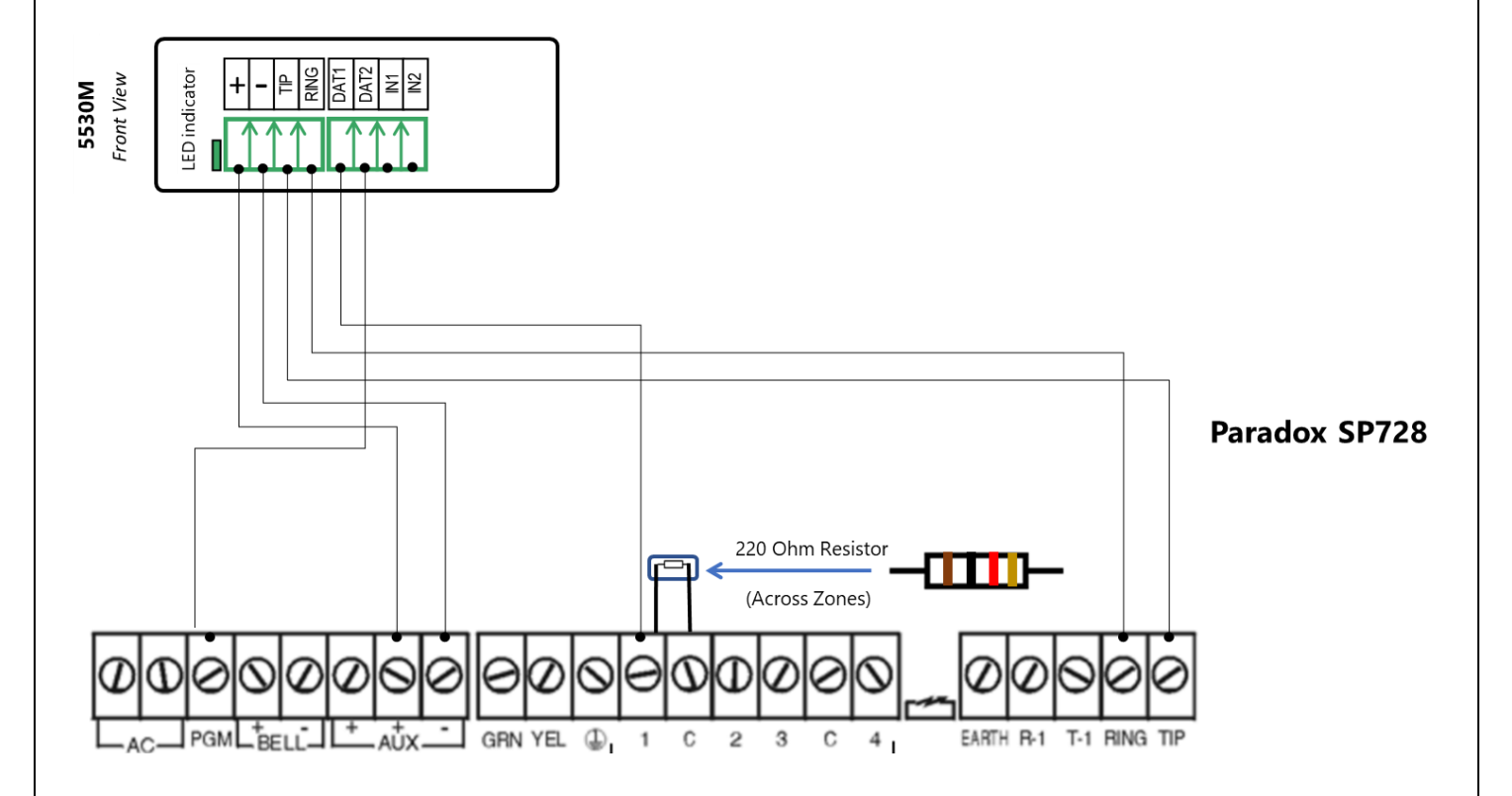

### **Uplink**<sup>°</sup>

Wiring and Programming Uplink Communicators to Paradox SP728/ SP738

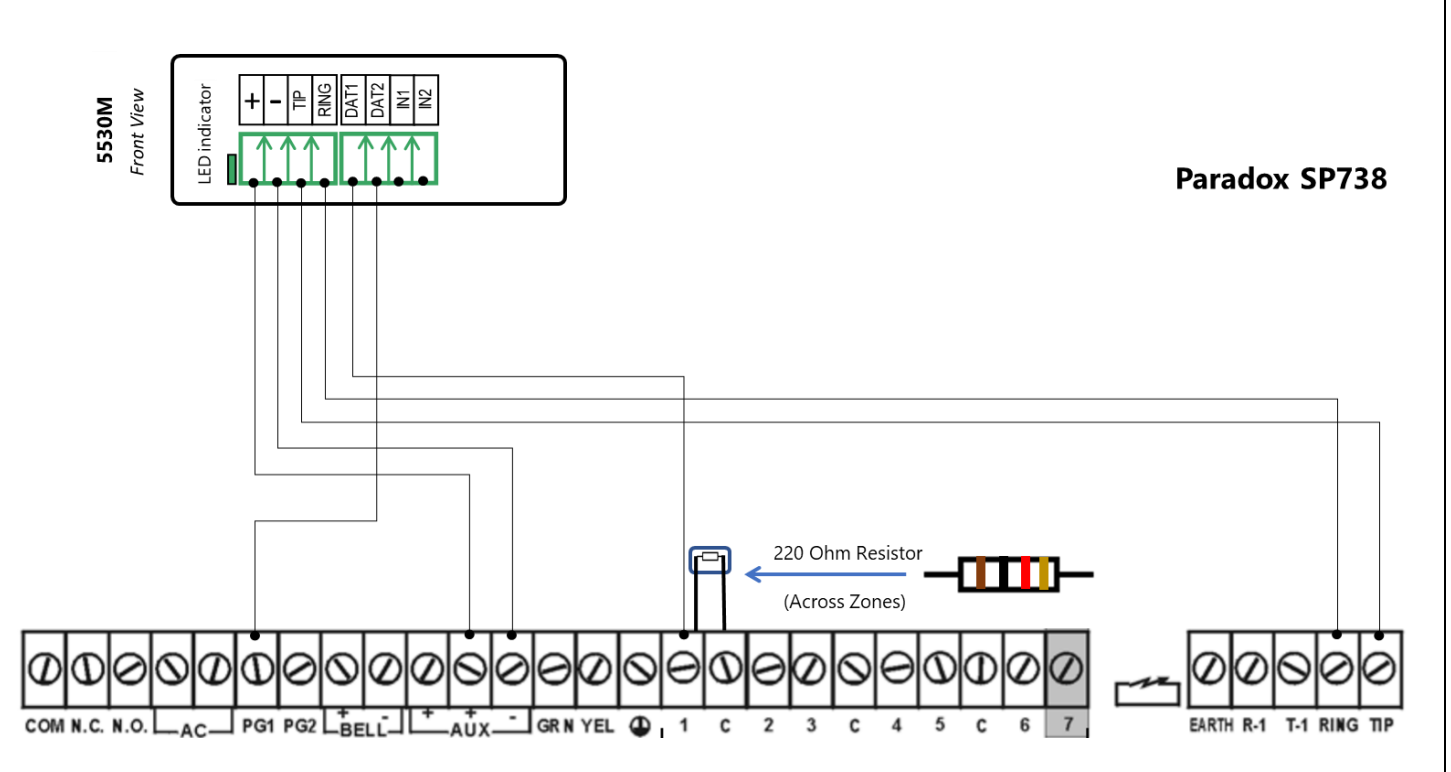

#### Programming the Paradox SP728/ SP738 Alarm Panel via the Keypad

#### Enable Contact ID reporting:

| LED indication on<br>Keypad  | Keypad<br>Entry                  | Action<br>Description                                                                                                    |
|------------------------------|----------------------------------|----------------------------------------------------------------------------------------------------|
| "Ready" steady<br>green      | Enter,<br>282828                 | To enter programming mode (SP738 – 383838)                                                                                                    |
| "Enter" flashing red         | 086                              | To go to Reporting options toggle menu                                                                                                    |
| "Enter" steady red           | 2 <sup>nd</sup> ,1, 7, 11,<br>12 | Press the respective buttons until $2^{nd}$ and 1 are OFF/DIM (TLM disabled), 7 – ON/LIT (to enable DTMF) and 11 – OFF/DIM, 12 – ON/LIT (Stay – off, Away – on) |
| "Enter" flashing red         | Enter                            | To go back                                                                                                    |
| "Enter" flashing red         | 088                              | To go to EOL toggle menu                                                                                                    |
| "MEM" steady red             | MEM, Enter                       | Press MEM button until it's OFF/DIM (all zones without sensors must<br>be closed with resistors), Enter to go back                                              |
| "Enter" flashing red         | 038                              | To go to Communication format                                                                                                    |
| 2 <sup>ND</sup> flashing red | 0,0                              | To enable automatic codes Contact ID reporting for Phone 1 and 2                                                                                                |
| "Enter" flashing red         | 704                              | To go to Phone number input                                                                                                    |
| "Enter" steady red           | 123456,<br>Enter, Enter          | To set the desired phone number (123456 is an example)                                                                                                    |
| "Enter" flashing red         | 708                              | To go to account number menu                                                                                                    |
| "Enter" steady red           | 1234,<br>Enter, Enter            | To set the desired account number (1234 is an example)                                                                                                    |
| "Enter" flashing red         | Enter                            | To exit programing mode                                                                                                    |

Enable keyswitch arm/disarm and status output:

# **Uplink**<sup>°</sup>

Wiring and Programming Uplink Communicators to Paradox SP728/ SP738

| LED indication on    | Keypad                            | Action                                                           |
|----------------------|-----------------------------------|------------------------------------------------------------------|
| Keypad               | Entry                             | Description                                                      |
| "Ready" steady       | Enter,                            | To enter programming mode (CD729 202020)                         |
| green                | 282828                            | To enter programming mode (SP738 – 383838)                       |
| "Enter" flashing red | 086                               | To go to Reporting options toggle menu                           |
|                      |                                   | Press the respective buttons until 2 is OFF/DIM (to enable Full  |
| "Enter" steady red   | 2, 3, Enter                       | Arming) and 3 – ON/LIT (to enable Momentary Keyswitch), Enter to |
|                      |                                   | go back                                                          |
| "Enter" flashing red | 039                               | To go to PGM types menu                                          |
| "Enter" steady red   | 2 <sup>nd</sup> , 2 <sup>nd</sup> | To enable normally open output (PGM)                             |
| "Enter" flashing red | 040                               | To go to PGM1 1 <sup>st</sup> options menu                       |
| "Enter" steady red   | 29                                | To enable output when system is armed                            |
| "Enter" flashing red | 042                               | To go to PGM1 3 <sup>rd</sup> options menu                       |
| "Enter" steady red   | 2 <sup>nd</sup> , 3               | To enable output when system is armed                            |
| "Enter" steady red   | Enter, Enter                      | To exit programming mode                                         |